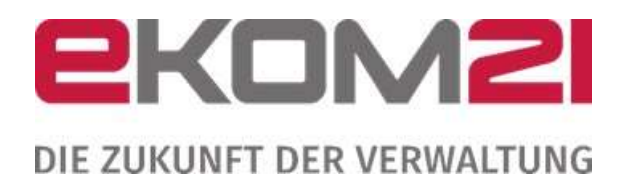

# DIGITALER FÜHRERSCHEINANTRAG -BESCHREIBUNG SELFSERVICE

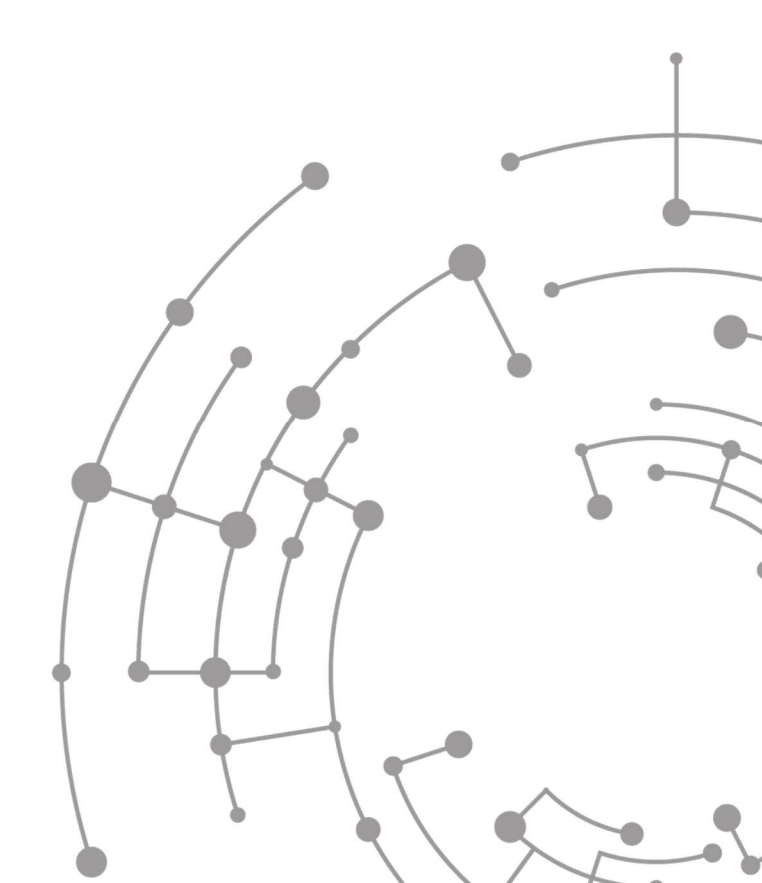

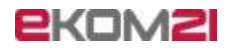

# Inhaltsverzeichnis

| 1 Ei                                                                                                    | nführung              | 4  |
|----------------------------------------------------------------------------------------------------|-----------------------|----|
| 1.1                                                                                                    | Zweck des Dokumentes  | 4  |
| 1.2                                                                                                    | Zielgruppe            | 4  |
| <ol> <li>Lintunrung         <ol> <li>Zweck des Dokumentes             <li>Zielgruppe</li> </li></ol> </li> <li>Einrichtung der Fahrerlaubnisbehörde         <ol> <li>Ersteinrichtungs-Link</li> <li>Datenpflege-Link</li> </ol> </li> <li>Abbildungsverzeichnis</li> </ol> | 4                     |    |
| 2.1                                                                                                    | Ersteinrichtungs-Link | 5  |
| 2.2                                                                                                    | Datenpflege-Link      | 16 |
| 3 AI                                                                                                    | bbildungsverzeichnis  | 34 |

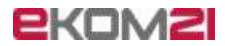

### Versionsübersicht

| Version  | Datum      | AutorIn      | Erläuterung                 |
|----------|------------|--------------|-----------------------------|
| Ver. 0.1 | 17.08.2022 | H. Heufelder | Erstellung Dokument         |
| Ver. 0.2 | 18.08.2022 | C. Geiger    | Erste Überarbeitung         |
| Ver. 0.3 | 19.08.2022 | H. Heufelder | Weitere Ergänzungen         |
| Ver. 0.4 | 26.08.2022 | C. Geiger    | Überarbeitung, Formatierung |
| Ver. 1.0 | 02.09.2022 | B. Friedmann | Review                      |
|          |            |              |                             |
|          |            |              |                             |
|          |            |              |                             |
|          |            |              |                             |

# 1 Einführung

# 1.1 Zweck des Dokumentes

Mit Hilfe dieses Dokumentes wird ein Überblick über die Ersteinrichtung der Fahrerlaubnisbehörden und den notwendigen Informationen gegeben.

# 1.2 Zielgruppe

Zielgruppe sind alle Fahrerlaubnisbehörden und Kommunen, die den EfA-Prozess digitaler Führerscheinantrag nachnutzen möchten.

# 2 Einrichtung der Fahrerlaubnisbehörde

Zur Nutzung des EfA-Prozesses "Digitaler Führerscheinantrag" muss die Fahrerlaubnisbehörde in den Systemen der ekom21 angelegt und eingerichtet werden, dazu werden Ihnen im Laufe des Anbindungsprozesses zwei Links zur Eingabe der unterschiedlichen Informationen zur Verfügung gestellt. Die jeweiligen Inhalte des Links werden Ihnen zu Beginn des jeweiligen Kapitels kurz aufgezeigt.

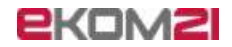

# 2.1 Ersteinrichtungs-Link

Im Ersteinrichtungs-Link werden folgende Standardinformationen von Ihrer Fahrerlaubnisbehörde abgefragt:

- Mitglied der ekom21
- Arbeitsverarbeitungsauftrag
- Informationen zum e-Payment
  - Abfrage des e-Payment Anbieters
  - Auswahl der Bezahlmöglichkeiten
  - Kontierungsdaten (Sammeldebitor, Sachkonto, Kontostelle/ Kostenträger)
  - Ansprechpartner für das e-Payment
- Informationen zur Fahrerlaubnisbehörde
  - o Adressdaten
  - o Kontaktdaten
  - Webseite
  - Wunschtermin Go-Live
  - Sprechzeiten
- Kontaktpersonen innerhalb der Behörde
  - Ansprechpartner für die Einführung des Prozesses
- Informationen zum Fachverfahrenshersteller
  - Name des Fachverfahrenshersteller
- Bemerkungen optional

Mit folgendem Link kommen Sie zur Antragsstrecke der Ersteinrichtung für Fahrerlaubnisbehörden: <u>https://portal-civ-efa-qs.ekom21.de/civ-efa-fsa-</u> <u>qs.public/start.html?oe=00.00.FS&mode=cc&cc\_key=FEBselfservice</u>

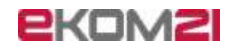

## Abbildung 1: Abfrage Kundenverhältnis mit der ekom21 - ja

| Link zur Ersteinrichtung                                                                                                    |
|----------------------------------------------------------------------------------------------------|
| Herzlich Willkommen zum<br>Ersteinrichtungsprozess des<br>Führerscheinantrags     Angaben zur<br>Fahrerlaubnisbehörde                                                                                                    |
| Angaben zur Fahrerlaubnisbehörde                                                                                                    |
| Mit * gekennzeichnete Felder sind Pflichtfelder                                                                                                    |
| Unter e-Box können Sie alle zur Einrichtung relevanten Dokumente und eine Checkliste herunterladen. Sollten Sie Fragen zur Einrichtung des Prozesses haben,<br>wenden Sie sich bitte an rollout.fuehrerscheinantrag@ekom21.de. |
| Ist Ihre Fahrerlaubnisbehörde eine hessische Fahrerlaubnisbehörde oder bereits Mitglied der ekom21?*                                                                                                    |
| Ja, wir sind eine hessische Fahrerlaubnisbehörde und/oder Mitglied der ekom21.                                                                                                    |
| O Nein, wir sind eine außerhessische Fahrerlaubnisbehörde und kein Mitglied der ekom21.                                                                                                    |
| Ich bin damit einverstanden, dass die Daten zu unserer Fahrerlaubnisbehörde aufgenommen werden und bestätige die Einrichtung unserer Fahrerlaubnisbehörde.*                                                                    |
| ZURÜCK WEITER                                                                                                    |

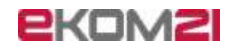

## Abbildung 2: Abfrage Kundenverhältnis mit der ekom21 - nein

| Link zur Ersteinrichtu                                                                      | ung                                                                                                    |
|---------------------------------------------------------------------------------------------|----------------------------------------------------------------------------------------------------|
| Herzlich Willkommen zum<br>Ersteinrichtungsprozess des<br>Führerscheinantrags               | ngaben zur<br>hhrerlaubnisbehörde                                                                                                    |
| Angaben zur Fahrerla                                                                        | aubnisbehörde                                                                                                    |
| Mit * gekennzeichnete Felder sind Pflichtfelder                                             |                                                                                                    |
| Unter e-Box können Sie alle zur Einrichtun<br>wenden Sie sich bitte an rollout.fuehrerso    | ng relevanten Dokumente und eine Checkliste herunterladen. Sollten Sie Fragen zur Einrichtung des Prozesses haben,<br>cheinantrag@ekom21.de. |
| Ist Ihre Fahrerlaubnisbehörde eine hessische Fahrerl                                        | aubnisbehörde oder bereits Mitglied der ekom21?*                                                                                             |
| O Ja, wir sind eine hessische Fahrerlaubnisbehörd                                           | le und/oder Mitglied der ekom21.                                                                                                    |
| Nein, wir sind eine außerhessische Fahrerlaubn                                              | isbehörde und kein Mitglied der ekom21.                                                                                                    |
| ZURŪCK                                                                                      | WEITER                                                                                                    |
| Link zur Ersteinrichtu                                                                      | ng                                                                                                    |
| 1 Herzlich Willkommen zum<br>Ersteinrichtungsprozess des<br>Führerscheinantrags             | gaben zur<br>hrerlaubnisbehörde Beckladen<br>Vertrag über Auftragsverarbeitung                                                               |
| Hochladen von Anlag                                                                         | en                                                                                                    |
| Untere-Box Können Sie alle zur Einrichtung<br>Sie sich bitte an rollout fuehrerscheinantrag | relevanten Dokumente und eine Checkliste herunterladen. Sollten Sie Fragen zur Einrichtung des Prozesses haben, wenden<br>@ekom21.de.        |
| Mit * gekennzeichnete Felder sind Pflichtfelder                                             |                                                                                                    |
| Vertrag Auftragsverarbeitung (AV                                                            | V)*                                                                                                    |
| Dateiformate DOC, DOCX, PDF, PNG, JPG, JPEG, D                                              | ateigröße max. 10 MB.                                                                                                    |

Ihre Datei -

Klicken Sie auf WEITER, um die notwendigen Informationen anzugeben.

WEITER

▲ HOCHLADEN

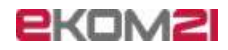

## Abbildung 3: Kapitelübersicht

| 01 - Informationen zum e-Payment<br>Beschreibung: Bitte tragen Sie die geforderten Informationen zu dem e-Payment ein.                                                      | ► BEARBEITEN |
|----------------------------------------------------------------------------------------------------|--------------|
| 02 - Informationen zur Fahrerlaubnisbehörde<br>Beschreibung: Bitte tragen Sie die geforderten Informationen zu Ihrer Fahrerlaubnisbehörde ein.                              | 0            |
|                                                                                                    | → BEARBEITEN |
| 03 - Kontaktpersonen innerhalb der Behörde<br>Beschreibung: Bitte tragen Sie die geforderten Informationen zu den Kontaktpersonen innerhalb Ihrer Fahrerlaubnisbehörde ein. | 0            |
|                                                                                                    | → BEARBEITEN |
| 04 - Informationen zum Fachverfahrenshersteller<br>Beschreibung: Bitte geben Sie Ihren Fachverfahrenshersteller an.                                                         | 0            |
|                                                                                                    | → BEARBEITEN |

ABSCHLIESSEN

ZWISCHENSPEICHERN

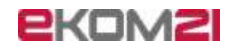

Abbildung 4: Kapitel 01 - Informationen zum e-Payment

| 01 - Informationen zum e-Payment                                                        |                                                                                                    |  |  |  |
|-----------------------------------------------------------------------------------------|----------------------------------------------------------------------------------------------------|--|--|--|
| 1 Informationen über das e-Payment                                                      |                                                                                                    |  |  |  |
| Informationen über das e-Payment                                                        |                                                                                                    |  |  |  |
| Haben Sie Fragen zu epay21?                                                             |                                                                                                    |  |  |  |
| Sollten Sie Fragen zu epay21 haben, schreiben Sie uns unter epay21-support@ek           | om21.de oder unter rollout.fuehrenscheinantrag@ekom21.de .                                                                                   |  |  |  |
| Mit * gekennzeichnete Felder sind Pflichtfelder<br>Informationen zum e-Payment-Anbieter |                                                                                                    |  |  |  |
| Bitte beachten Sie, dass Sie zum Einsatz des Online-Führenscheinantrags                 | Bitte beachten Sie, dass Sie zum Einsatz des Online-Führerscheinantrags das Fachverfahren und das e-Payment bereits beauftragt haben müssen. |  |  |  |
| Nutzt Ihr Haus bereits e-Payment-Plattformen wie epsy21 oder epsybl?*                   |                                                                                                    |  |  |  |
| <ul> <li>Ja, unser Haus nutzt bereits e-Payment-Plattformen.</li> </ul>                 |                                                                                                    |  |  |  |
| O Nein, unser Haus nutzt bisher keine e-Payment-Plattformen.                            |                                                                                                    |  |  |  |
| Wählen Sie Ihren e-Payment-Anbieter*                                                    | Nutzt ihre Fahrerlaubnisbehörde das Finanzwesenprogramm Informa<br>newsystem?*                                                               |  |  |  |
|                                                                                         | Ja, unser Haus nutzt Infoma newaystem.                                                                                                    |  |  |  |
|                                                                                         | O Nein, unser Haus nutzt nicht Infoma newsystem.                                                                                             |  |  |  |
| Für unsere Fahrerlaubnisbehörde sollen folgende Bezahlmöglichkeiten angeboten werden:   |                                                                                                    |  |  |  |
| ✓ Paypal                                                                                | Paydirekt                                                                                                    |  |  |  |
| giropay                                                                                 | Visa/Mastercard                                                                                                    |  |  |  |
| Lastschriftverfahren                                                                    |                                                                                                    |  |  |  |
|                                                                                         |                                                                                                    |  |  |  |

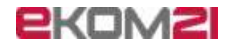

| Kontierungsdaten                                                                                                |
|----------------------------------------------------------------------------------------------------|
| Falls Sie die Kontierungsdaten nicht kennen, wenden Sie sich bitte an die Finanzabteilung ihres Hauses.         |
| Sammeldebitor                                                                                                   |
| Sachkonto                                                                                                    |
| Kostenstelle/Kostenträger                                                                                       |
| Ansprechpartner für das e-Payment                                                                               |
|                                                                                                    |
| Wichtiger Hinweis zum Antrag Ihre angegebenen Daten werden nur intern verwendet und nicht für Dritte angezeigt. |
| Anrede Organisation (Firma, Verein und andere juristische Personen)                                             |
| Name*                                                                                                    |
| Namenszusatz                                                                                                    |
| Postieitzahi"<br>12345 Ort*Beispielstadt                                                                        |
| Straße/Posttach*                                                                                                |
| E-Mail-Adresse" Teletonnummer                                                                                   |
| Telefaxnummer                                                                                                   |
|                                                                                                    |

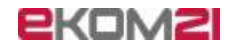

# Abbildung 5: Kapitel 02 - Informationen zur Fahrerlaubnisbehörde

| Informationen zur<br>Fahrerlaubnisbehörde                                                                                                    |                                                                                                    |
|----------------------------------------------------------------------------------------------------|----------------------------------------------------------------------------------------------------|
|                                                                                                    |                                                                                                    |
| nformationen zur Fal                                                                                                    | hrerlaubnisbehörde                                                                                                    |
|                                                                                                    |                                                                                                    |
|                                                                                                    |                                                                                                    |
| - Postieitzahi"                                                                                                    | c <sup>0n*</sup>                                                                                                    |
| 12345                                                                                                    | Beispielstadt                                                                                                    |
| Postfach"                                                                                                    |                                                                                                    |
| 12345                                                                                                    |                                                                                                    |
| - Amtlicher Gemeindeschlüssel*                                                                                                    |                                                                                                    |
| 12345678                                                                                                    |                                                                                                    |
|                                                                                                    |                                                                                                    |
|                                                                                                    |                                                                                                    |
| Geben Sie hier die Kontaktdaten zu Ihrer                                                                                                    | Fahrerlaubnisbehörde ein. Die Daten werden in den Anträgen auf dem Kontaktformular angezeigt.                                                                   |
|                                                                                                    |                                                                                                    |
| 01234567                                                                                                    |                                                                                                    |
| 01234567<br>- Support-E-Mail-Adresse*                                                                                                    |                                                                                                    |
| 01234567<br>Support-E-Mali-Adresse*<br>support@domein.de                                                                                                    |                                                                                                    |
| 01234567<br>Support-E-Mail-Adresso*                                                                                                    |                                                                                                    |
| 01234567<br>Support-E-Mall-Adresse*<br>support@domain.de<br>Bitte geben Sie eine E-Mail-Adresse an, o<br>angezeigt und nur für die Änderung der D                                                                                                    | die Sie für die Nutzung des Maintenance Selfservices nutzen möchten. Diese E-Mail-Adresse wird nicht öffentlich<br>Isten zu Ihrer Fahrerlaubnisbehörde genutzt. |
| 01234567<br>Support-E-Mail-Adresse"                                                                                                    | die Sie für die Nutzung des Maintenance Selfservices nutzen möchten. Diese E-Mail-Adresse wird nicht öffentlich<br>aten zu Ihrer Fahrerlaubnisbehörde genutzt.  |
| 01234567<br>Support-E-Mall-Adresse"<br>support@dornain.de<br>Bitte geben Sie eine E-Mail-Adresse an, o<br>angezeigt und nur für die Änderung der D<br>- E-Mail-Adresse für Maintenance Selfservice"<br>maint@dornain.de                                                                                                    | die Sie für die Nutzung des Maintenance Selfservices nutzen möchten. Diese E-Mail-Adresse wird nicht öffentlich<br>laten zu Ihrer Fahrerlaubnisbehörde genutzt. |
| 01234567<br>Support.E-Mall-Adresse*<br>support@dorrain.de<br>Bitte geben Sie eine E-Mail-Adresse an, o<br>angezeigt und nur für die Änderung der D<br>- E-Mall-Adresse für Maintenance Selfservice*<br>maint@dorrain.de                                                                                                    | die Sie für die Nutzung des Maintenance Selfservices nutzen möchten. Diese E-Mail-Adresse wird nicht öffentlich<br>Naten zu Ihrer Fahrerlaubnisbehörde genutzt. |
| 01234567<br>Support.E.Mall-Adresse*<br>support@dornain.de<br>Bitte geben Sie eine E-Mail-Adresse an, o<br>angezeigt und nur für die Änderung der D<br>E-Mall-Adresse für Maintenance Seitservice*<br>maint@dornain.de                                                                                                    | die Sie für die Nutzung des Maintenance Selfservices nutzen möchten. Diese E-Mail-Adresse wird nicht öffentlich<br>Inten zu Ihrer Fahrerlaubnisbehörde genutzt. |
| 01234567<br>Support-E-Mail-Adresse*<br>support@dornain.de<br>Bitte geben Sie eine E-Mail-Adresse an, o<br>angezeigt und nur für die Änderung der D<br>E-Mail-Adresse für Maintenance Seitservice*<br>maint@dornain.de<br>Weitere Angaben                                                                                                    | die Sie für die Nutzung des Maintenance Selfservices nutzen möchten. Diese E-Mail-Adresse wird nicht öffentlich<br>laten zu Ihrer Fahrerlaubnisbehörde genutzt. |
| 01234567 Support-E-Mail-Adresse* support@domain.de Bitte geben Sie eine E-Mail-Adresse an, e angezeigt und nur für die Anderung der D E-Mail-Adresse für Maintenance Selfservice* maint@domain.de Weitere Angaben                                                                                                    | die Sie für die Nutzung des Maintenance Selfservices nutzen möchten. Diese E-Mail-Adresse wird nicht öffentlich<br>laten zu Ihrer Fahrerlaubnisbehörde genutzt. |
| 01234567<br>Support-E-Mail-Adresse*<br>support@domain.de<br>Bitte geben Sie eine E-Mail-Adresse an, o<br>angezeigt und nur für die Anderung der D<br>E-Mail-Adresse für Maintenance Selfservice*<br>maint@domain.de<br>Weitere Angaben<br>Geben Sie hier den Link zu der Webseite                                                                                                    |                                                                                                    |
| O1234567  Support-E-Mall-Adresse* support@dornsin.de  Bitte geben Sie eine E-Mail-Adresse an, e angezeigt und nur für die Änderung der D E-Mail-Adresse für Maintenance Selfservice* maint@dornsin.de  Weitere Angaben  Geben Sie hier den Link zu der Webseite Bitte geben Sie hier den Link zu Hrer Webseite in ei                                                                                                  | die Sie für die Nutzung des Maintenance Selfservices nutzen möchten. Diese E-Mail-Adresse wird nicht öffentlich<br>laten zu Ihrer Fahrerlaubnisbehörde genutzt. |
| O1234567  Support-E-Mall-Adresse*  support@dornain.de  Bitte geben Sie eine E-Mail-Adresse an, o angezeigt und nur für die Anderung der D  E-Mail-Adresse für Maintenance Seitservice*  Weitere Angaben  Geben Sie hier den Link zu der Webseite Bitte geben Sie den Link zu Ihrer Webseite in ei bitten/facewarden in de                                                                                             | die Sie für die Nutzung des Maintenance Selfservices nutzen möchten. Diese E-Mail-Adresse wird nicht öffentlich<br>baten zu Ihrer Fahrerlaubnisbehörde genutzt. |
| O1234567 Support-E-Mall-Adresse* support@dornsin.de  Bitte geben Sie eine E-Mail-Adresse an, e angezeigt und nur für die Änderung der D E-Mall-Adresse für Maintenance Selfservice* maint@dornsin.de  Weitere Angaben  Geben Sie hier den Link zu der Webseite Bitte geben Sie den Link zu Ihrer Webseite in ei https://www.webseite.de http://www.webseite.de http://www.webseite.de                                 | die Sie für die Nutzung des Maintenance Selfservices nutzen möchten. Diese E-Mail-Adresse wird nicht öffentlich<br>laten zu Ihrer Fahrerlaubnisbehörde genutzt. |
| O1234567 Support-E-Mall-Adresse* support@dornsin.de  Bitte geben Sie eine E-Mail-Adresse an, e angezeigt und nur für die Anderung der D E-Mall-Adresse für Maintenance Selfservice* maint@dornsin.de  Weitere Angaben  Geben Sie hier den Link zu der Webseite Bitte geben Sie den Link zu Ihrer Webseite in ei https://www.webseite.de http://www.webseite.de http://www.webseite.de www.webseite.de www.webseite.de | die Sie für die Nutzung des Maintenance Selfservices nutzen möchten. Diese E-Mail-Adresse wird nicht öffentlich<br>laten zu Ihrer Fahrerlaubnisbehörde genutzt. |
| 01234567  Support-E-Mail-Adresse* support@domain.de  Bitte geben Sie eine E-Mail-Adresse an, i angezeigt und nur für die Anderung der D  E-Mail-Adresse für Maintenance Selfservice* maint@domain.de  Weitere Angaben  G Geben Sie hier den Link zu der Webseite Bitte geben Sie den Link zu Ihrer Webseite in ei  https://www.webseite.de http://www.webseite.de www.webseite.de www.webseite.de www.webseite.de     | die Sie für die Nutzung des Maintenance Selfservices nutzen möchten. Diese E-Mail-Adresse wird nicht öffentlich<br>laten zu Ihrer Fahrerlaubnisbehörde genutzt. |

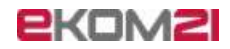

| <b>6</b> We           | chtiger Hinwels zum W                            | unschlermin                                                                      |                                                                     |                              |                      |
|-----------------------|--------------------------------------------------|----------------------------------------------------------------------------------|---------------------------------------------------------------------|------------------------------|----------------------|
| Nach Eing<br>Wunschte | gang des vollständigen S<br>rmins.               | Selfservice-Antrags nimmt die Einrichtung                                        | mindestens zwei Wochen in Anspruch. Bitt                            | e berücksichtigen Sie das    | bei der Angabe ihres |
| Bitte beac            | hten Sie, dass Sie zum                           | Einsatz des Online-Führerscheinantrags                                           | das Fachverfahren und das e-Payment bere                            | its beauftragt haben müss    | en.                  |
| Wunschlerm            | in Go-Live                                       |                                                                                  |                                                                     |                              |                      |
|                       |                                                  |                                                                                  |                                                                     |                              |                      |
|                       |                                                  |                                                                                  |                                                                     |                              |                      |
| prechz                | eiten                                            |                                                                                  |                                                                     |                              |                      |
|                       |                                                  |                                                                                  |                                                                     |                              |                      |
| O Hin                 | wels zu den Sprechze                             | Iten                                                                             |                                                                     |                              |                      |
| Geben     Um die      | Sie die Öffnungszeiten<br>Öffnungszeiten zu bear | zu Ihrer Fahrerlaubnisbehörde an.<br>theiten, klicken Sie auf das Stift-Symbol a | uf der linken Seite                                                 |                              |                      |
| Sollte I              | hre Fahrerlaubnisbehör                           | de an einem Tag geschlossen sein, bestä                                          | tigen Sie bitte die Checkbox "An diesem Tag                         | gibt es keine Sprechzeite    | n".                  |
| Pause                 | frei.                                            | senzeiten ninzuzulugen. Falls ihre Fahrer                                        | laubnisbehorde durchgangig geoinnet sein s                          | olite, lassen Gle die Pelder | zur Angabe der       |
| Falls si              | ich Ihre Sprechzeiten är                         | idem sollten, nehmen Sie bitte Kontakt au                                        | if zu rollout.fuehrerscheinantrag@ekom21.d                          | le.                          |                      |
|                       |                                                  |                                                                                  |                                                                     |                              |                      |
|                       |                                                  |                                                                                  |                                                                     |                              |                      |
| Sprechzeit            | len                                              |                                                                                  |                                                                     |                              |                      |
|                       | TAG                                              | SEGINN OFFNUNGSZEITEN                                                            | ENDE OFFNUNGSZEITEN                                                 | BEGINN PAUSE                 | ENDE PAUSE           |
| 1                     | Montag                                           | 8:00                                                                             | 18:00                                                               |                              |                      |
| /                     | Dienstag                                         | 8:00                                                                             | 18:00                                                               |                              |                      |
| /                     | Mttwoch                                          |                                                                                  |                                                                     |                              |                      |
| 1                     | Donnerstag                                       | 8:00                                                                             | 18:00                                                               |                              |                      |
| 1                     | Freitag                                          |                                                                                  |                                                                     |                              |                      |
| 1                     | Samstag                                          |                                                                                  |                                                                     |                              |                      |
|                       |                                                  |                                                                                  |                                                                     |                              |                      |
|                       |                                                  |                                                                                  |                                                                     |                              |                      |
|                       |                                                  |                                                                                  |                                                                     |                              |                      |
| Ko                    | ntakt                                            |                                                                                  |                                                                     |                              |                      |
|                       |                                                  |                                                                                  |                                                                     |                              |                      |
| III F                 | anrerlaubnis                                     | 0123 458799                                                                      | Ø Montag, Dienstag und Donnerstag 8-12                              |                              |                      |
| Strate<br>12345       | der Fahrerlaubrisbehörde 1a<br>Ort               | <ul> <li>support@civento.de</li> <li>https://www.fatrer/autors.de/</li> </ul>    | und 14-18 Uhr, Mittwoch und Freitag 8-13<br>Uhr                     |                              |                      |
|                       |                                                  | -                                                                                | <ul> <li>Hier kann eine Information eingefügt<br/>werden</li> </ul> |                              |                      |
|                       |                                                  |                                                                                  |                                                                     |                              |                      |
| Exemplar              | rische Vorschau Ihre                             | r Kontaktdaten                                                                   |                                                                     |                              |                      |

ZURÜCK ZUR ÜBERSICHT

WEITER

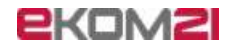

Abbildung 6: Kapitel 03 - Kontaktpersonen

| 03 - Kontaktpersonen innerhalb der Behörde                   |  |
|--------------------------------------------------------------|--|
| Informationen zu den<br>verantwortlichen<br>Ansprechpartnern |  |
| Informationen zu den verantwortlichen Ansprechpartnern       |  |

| Ansprechpartner für die Einführung des Prozesses                                                                                                    |
|----------------------------------------------------------------------------------------------------|
| Wichtiger Hinweis zum Antrag<br>Bitte geben Sie einen Ansprechpartner innerhalb Ihrer Behörde an. Ihre angegebenen Daten werden nur intern verwendet und nicht für Dritte angezeigt. |
| Anrede Organisation (Firma, Verein und andere juristische Personen)                                                                                                    |
| Name* Vorname* Doktorgrad                                                                                                    |
| Namenszusatz                                                                                                    |
| Postleitzahl"                                                                                                    |
| Postfach* 12345                                                                                                    |
| E-Mail-Adresse*                                                                                                    |
| _ Telefaxnummer                                                                                                    |
| ZURÜCK ZUR ÜBERSICHT WEITER                                                                                                    |

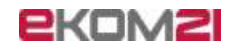

Abbildung 7: Kapitel 04 - Informationen zum Fachverfahrenshersteller

| 04 - Informationen zum Fachverfahrenshersteller                                                                                              |  |  |  |
|----------------------------------------------------------------------------------------------------|--|--|--|
| Informationen zum<br>Fachverfahrenshersteller                                                                                                |  |  |  |
| Informationen zum Fachverfahrenshersteller                                                                                                   |  |  |  |
| Mit * gekennzeichnete Felder sind Pflichtfelder<br>Bitte wählen Sie Ihren Fachverfahrenshersteller aus<br>Name des Fachverfahrenshersteller* |  |  |  |
| Gekos                                                                                                    |  |  |  |
| O Prokommunal                                                                                                    |  |  |  |
| O komm.ONE                                                                                                    |  |  |  |

# Abbildung 8: Kapitelübersicht nach Abschluss der Bearbeitung

| 01 - Informationen zum e-Payment<br>Beschreibung: Bitte tragen Sie die geforderten Informationen zu dem e-Payment ein.                                                      | ~            |
|----------------------------------------------------------------------------------------------------|--------------|
|                                                                                                    | → BEARBEITEN |
| 02 - Informationen zur Fahrerlaubnisbehörde<br>Beschreibung: Bitte tragen Sie die geforderten Informationen zu Ihrer Fahrerlaubnisbehörde ein.                              | ~            |
|                                                                                                    | → BEARBEITEN |
| 03 - Kontaktpersonen innerhalb der Behörde<br>Beschreibung: Bitte tragen Sie die geforderten Informationen zu den Kontaktpersonen innerhalb Ihrer Fahrerlaubnisbehörde ein. | ~            |
|                                                                                                    | → BEARBEITEN |
| 04 - Informationen zum Fachverfahrenshersteller<br>Beschreibung: Bitte geben Sie Ihren Fachverfahrenshersteller an.                                                         | ~            |
|                                                                                                    | → BEARBEITEN |

ABSCHLIESSEN

ZWISCHENSPEICHERN

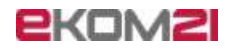

#### Abbildung 9: Eingabefeld für weitere Bemerkungen

| Link zur Ersteinrichtung                                                                      |        |
|-----------------------------------------------------------------------------------------------|--------|
| Weitere Angaben<br>Bemerkungen                                                                |        |
| Weitere Angaben                                                                               |        |
| Sie haben die Möglichkeit weitere Bemerkungen oder eine Mitteilung zu Ihrem Antrag zu machen. | ]      |
|                                                                                               |        |
| ZURÜCK ZUR ÜBERSICHT                                                                          | VEITER |

#### Abbildung 10: Abschlussseite

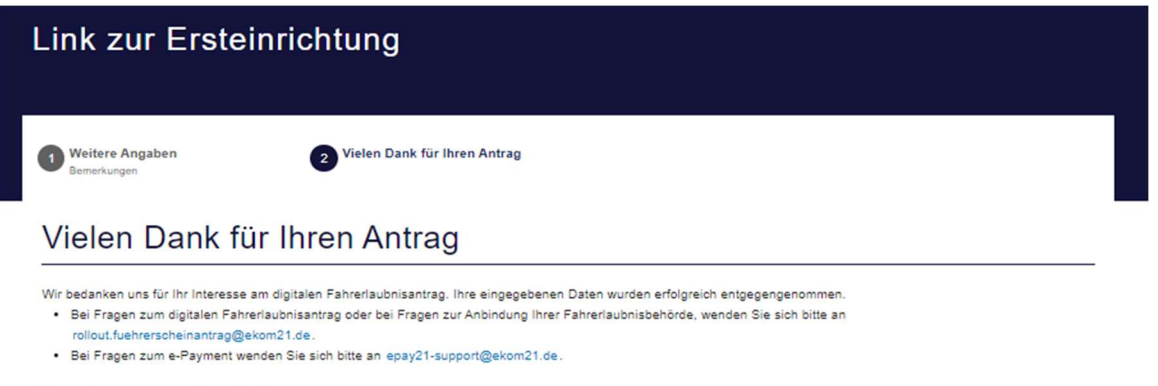

#### Übersicht über die nächsten Schritte:

- 1. Die Informationen werden von der ekom21 verarbeitet und die Prozesse werden eingerichtet.
- 2. Nach Ersteinrichtung Ihres Mandantens erhalten Sie einen Link, um weitere Angaben zu Ihrer Fahrerlaubnisbehörde zu machen.
- 3. Sie erhalten eine Mail mit den QS-Links zum Testen und der Bitte zur Designfreigabe.
- 4. Nach der Designfreigabe und der Testphase, erhalten Sie die Produktivlinks und können diese auf Ihrer Homepage veröffentlichen. Sollten sich Ihre angegebenen Daten ändern, kontaktieren Sie uns bitte unter rollout fuehrerscheinantrag@ekom21.de.
- Wir wünschen Ihnen einen schönen Tag und freuen uns auf die Zusammenarbeit!

Sie können dieses Fenster nun schließen.

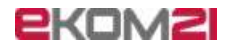

# 2.2 Datenpflege-Link

Nach Einrichtung der Fahrerlaubnisbehörde in den Systemen der ekom21, erhalten Sie den Link zur Datenpflege per E-Mail an die von Ihnen angegebene E-Mail-Adresse im Ersteinrichtungs-Link. Mit Aufruf des darin enthaltenen Links wird Ihnen eine weitere E-Mail mit einer PIN zugesandt. Bitte speichern Sie den Datenpflege-Link sorgfältig ab, da dieser für nachträgliche Änderungen, Ergänzungen und zur Pflege Ihrer Daten auch nach Live-Gang erforderlich ist. Im Datenpflege-Link werden folgende Informationen zu Ihrer Fahrerlaubnisbehörde abgefragt:

- Datenschutzerklärung
- Login
  - o Benutzerkennung
  - o Pin
- Angaben zu den Anträgen
  - Angaben zu den Antragsarten
  - o Direktversand
  - Angaben zur Übertragung ins Fachverfahren
  - Ggf. Abfrage zur Verschlüsselung inkl. S/MIME Key
  - Bearbeiten der Präfixe
     Angaben der Präfixe für die Verrichtung "Erstantrag", "Umtausch", etc.
- Informationen zur Fahrerlaubnisbehörde
  - Link zur Online-Terminvergabe
  - Link zum Impressum
  - Adressdaten
  - o Kontaktdaten
- Bearbeiten der Kontaktperson
  - Ansprechpartner für den Datenschutz
  - o Informationen zur datenverarbeitenden Stelle
  - Ansprechpartnerdaten für die Presse- und Öffentlichkeitsarbeit
- Bearbeiten der Daten zum e-Payment
  - Auswahl der Bezahlmöglichkeiten

# ekom2l

- Bearbeiten der Pr
  üforte
   Eingabe der Pr
  üforte in den Pr
  üfortkatalog
- Bearbeiten des Fahrschulkatalogs
   Eingabe der Fahrschulen in den Fahrschulkatalog
- Bearbeiten der Präfixe
   Angaben der Präfixe f
  ür die Verrichtung "Erstantrag", "Umtausch", etc.

### Bitte beachten Sie:

Sie haben zwei Optionen, den Datenpflege-Link zu bearbeiten:

**Option 1:** Sie bearbeiten den Datenpflege-Link vollständig innerhalb einer Sitzung ohne Unterbrechung und schicken die Informationen anschließend ab. Sie können nach Abschluss den Link weiterhin mit der zugesandten PIN aufrufen und erneut Änderungen vornehmen. **Option 2:** Sie bearbeiten den Datenpflege-Link und nutzen die Möglichkeit des Zwischenspeicherns. Nach Klick auf den Button "Zwischenspeichern" erhalten Sie eine E-Mail mit einem neuen Link. Ebenso erscheint ein Popup-Fenster auf ihrem Bildschirm mit einem neuen Passwort zum Abrufen und zur weiteren Bearbeitung des zwischengespeicherten Datenpflege-Links. Bitte notieren Sie sich das Passwort! Dieses benötigen Sie, um den gespeicherten Zwischenstand abzurufen. Sind die weiteren Informationen bei Ihnen verfügbar, können Sie den Zwischenstand ergänzen und danach abschließen.

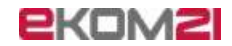

#### Abbildung 11: Beispiel E-Mail zum Versand des Datenpflege-Links

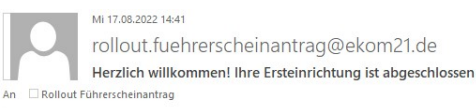

#### Guten Tag,

die Ersteinrichtung der Organisationseinheit Ihrer Fahrerlaubnisbehörde ist abgeschlossen. Bitte geben Sie weitere Informationen zu Ihrer Fahrerlaubnisbehörde unter folgendem Link an

Weitere Informationen angeben

Bitte beachten Sie, dass es bis zu einer Stunde dauern kann bis Ihr Zugang aktiviert wurde. Mit freundlichen Grüßen

Bitte tragen Sie Ihre Email-Signatur ein

#### Abbildung 12: Startseite des Datenpflege-Links

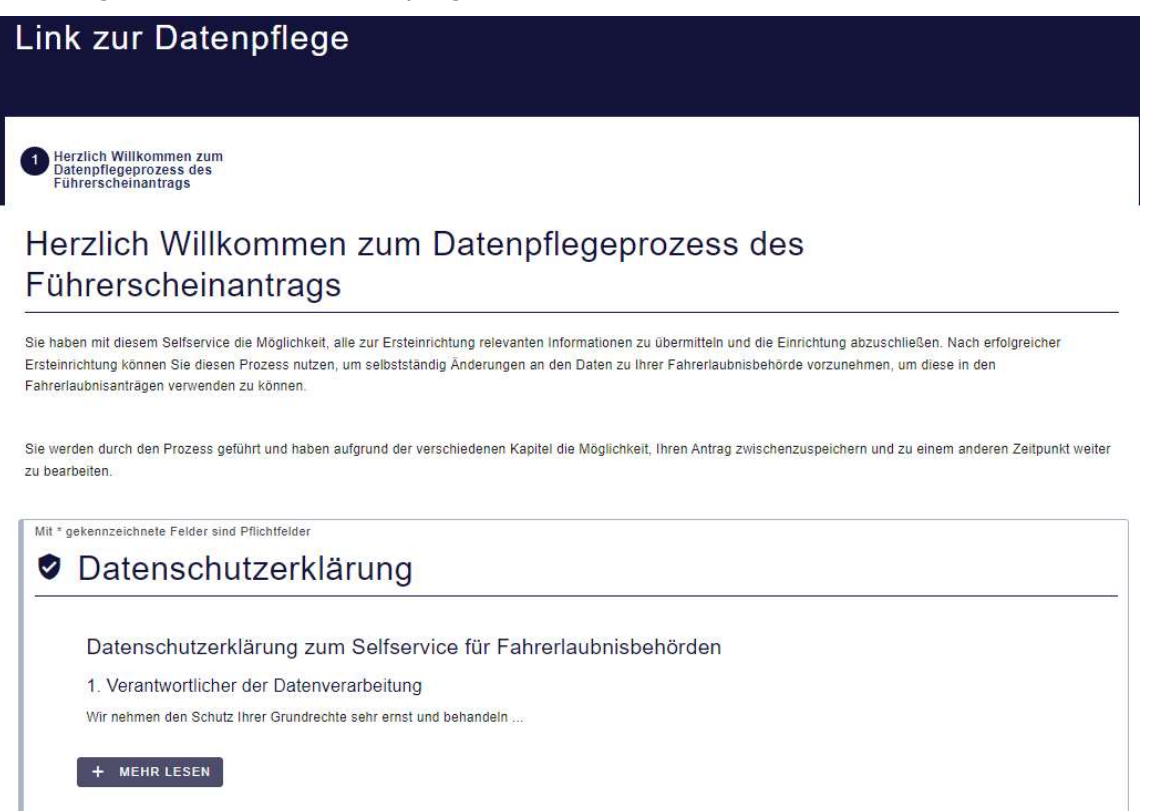

Bitte klicken Sie auf WEITER um die Daten zu Ihrer Fahrerlaubnisbehörde einzugeben.

WEITER

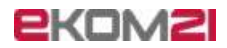

#### Abbildung 13: Login zum Datenpflege-Link

| Link zur Datenpflege                                                                                                    |        |
|----------------------------------------------------------------------------------------------------|--------|
| 1 Herzlich Willkommen zum<br>Datenpflegeprozess des<br>Führerscheinantrags                                                                                              |        |
| Login                                                                                                    |        |
| Mit * gekennzelchnete Felder sind Pflichtfelder  Bitte geben Sie die hinterlegte E-Mail-Adresse Ihrer Fahrerlaubnisbehörde zur Nutzung des Maintenance Selfservices an. |        |
| Benutzerkennung*<br>@ekom21.de <br>Bitte geben Sie eine güttige E-Mail-Adresse ein.                                                                                     |        |
| ZURÜCK                                                                                                    | WEITER |

#### Abbildung 14: Beispiel E-Mail für die PIN

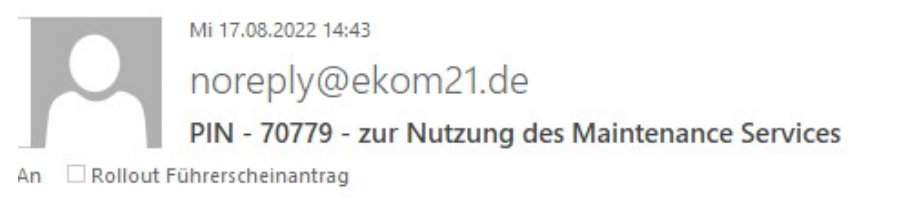

# Guten Tag,

wir haben eine Anfrage zur Nutzung des Maintenance Selfservices erhalten.

Um sich einzuloggen, geben Sie bitte die PIN ein.

Falls Sie die PIN-Anfrage nicht ausgelöst haben, ignorieren Sie bitte diese E-Mail.

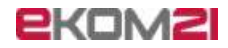

## Abbildung 15: Kapitelübersicht

| → BEARBEITE                  | 01 - Angabe zu den Anträgen<br>Beschreibung: Klicken Sie hier, um Angaben zu den gewünschlen Antragsarten und Anträgen zu machen.                                                                                                    |
|------------------------------|----------------------------------------------------------------------------------------------------|
|                              |                                                                                                    |
|                              | 02 - Bearbeiten der Daten zu Ihrer Fahrerlaubnisbehörde<br>Beschreibung: Klicken Sie hier um Änderungen an den Daten zu Ihrer Fahrerlaubnisbehörde vorzunehmen<br>Sie haben die Möglichkeit Änderungen an folgenden Informationen vorzunehmen:                                                                     |
|                              | - Adressdaten<br>- Kontaktdaten<br>- Viebseite<br>- Link zum Impressum<br>- Link zur Online-Terminvergabe                                                                                                    |
| → BEARBEITE                  | - Sprechzeiten                                                                                                    |
|                              |                                                                                                    |
|                              | 03 - Bearbeiten der Kontaktpersonen<br>Beschreibung: Klicken Sie hier um Änderungen an den Dalen zu den Kontaktpersonen vorzunehmen<br>Sie haben die Möglichkeit die Daten zu folgenden Ansprechpartnern zu ändern:<br>- Ansprechpartner für den Datenschutz<br>- Anprechpartner für die datenverarbeitende Stelle |
|                              | - Ansprechpartner für die Presse- und Öffentlichkeltsarbeit<br>- Ansprechpartner für die Einführung des Prozesses<br>- Ansprechpartner für das - Payment<br>- Weiterer Ansprechpartner                                                                                                    |
| → BEARBEITE                  |                                                                                                    |
|                              | 04 - Bearbeiten der Daten zum e-Payment<br>Beschreibung, Kilken Sie hier um Änderungen an den Daten zum e-Payment vorzunehmen<br>Sie haben die Möglichkeit Anderugen an folgenden Informationen vorzunehmen:                                                                                                    |
| → BEARBEITE                  | - gerunsche bezahlnögincheien                                                                                                    |
|                              | 05 - Departmenter des Differte                                                                                                    |
|                              | US - BEATDEILEN GET FYLIOTLE<br>Beschreibung: PflichtKlicken Sie hier um Änderungen an den Prüforten vorzunehmen                                                                                                    |
|                              | Sie haben die Möglichkeit Prüforte hinzuzufügen oder zu löschen                                                                                                    |
| → BEARBEITE                  |                                                                                                    |
|                              | 06 - Bearbeiten des Fahrschulkatalogs<br>Beschreibung Klicken Sie bier um Änderungen an den Fahrschulen vorzugehmen                                                                                                    |
| imer der Fahrschule, ändern. | Sie haben die Möglichkeit Fahrschulen hinzuzufügen oder zu löschen. Außerdem können Sie die Adressdaten der Fahrschulen, sowie die TÜV-Nu                                                                                                    |
| → BEARBEITE                  |                                                                                                    |
|                              | 07 - Bearbeiten der Präfixe                                                                                                    |
|                              | Beschreibung: Klicken Sie hier um Änderungen an Ihren Präfixen vorzunehmen.                                                                                                    |
|                              |                                                                                                    |

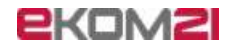

## Abbildung 16: Kapitel 01 - Angaben zu den Anträgen

| Angaben zu den Anträgen  Angaben zu den Anträgen  Machen Sie Angaben zu den gewünschlan Antragsarten  Angaben zu den Antragsarten  Antrag auf Ersterfellung einer Fahrerlaubnis  Antrag auf Ersterfellung für begleitetes Fahren ab 17 Jahre für die Klasse B  Antrag auf Ervetterung einer Fahrerlaubnis  Antrag auf Umstellung einer Fahrerlaubnis  Antrag auf Umstellung einer Fahrerlaubnis  Mit* getenneschnese Falder sind Pflichtfelder  DirektVersand  Unsere Fahrerlaubnisbehörde bietet den Direktversand von Führerscheinen an.*  Neiner Fahrerlaubnisbehörde bietet den Direktversand nicht an.  ZURÜCK ZUR ÜBERSICHT                                                                         | 01 - Angabe zu den Anträgen                                                         |  |  |
|----------------------------------------------------------------------------------------------------|-------------------------------------------------------------------------------------|--|--|
| Angaben zu den Anträgen  Machen Sie Angaben zu den Anträgen  Machen Sie Angaben zu den Antragsarten  Antrag auf Ersterteilung einer Fahrerlaubnis  Antrag auf Ersterteilung für begleitetes Fahren ab 17 Jahre für die Klasse B  Antrag auf erstmalige Erteilung für begleitetes Fahren ab 17 Jahre für die Klasse B  Antrag auf Erweiterung einer Fahrerlaubnis  Antrag auf Umstellung einer Fahrerlaubnis alten Rechts  Me* getennzeichnetse Feider zind Pflichtelder  Direktversand Unsere Fahrerlaubnisbehörde bietet den Direktversand und tan.  XURÖCK ZUR ÜBERSICHT                                                                                                    |                                                                                     |  |  |
| Angaben zu den Anträgen  Machen Sie Angaben zu den Anträgen  Machen Sie Angaben zu den Antragsarten  Angaben zu den Antragsarten  Antrag auf Ersterteilung einer Fahrerlaubnis  Antrag auf Ersterteilung für begleiteles Fahren ab 17 Jahre für die Klasse B  Antrag auf Ersterleirung einer Fahrerlaubnis  Antrag auf Erweiterung einer Fahrerlaubnis  Antrag auf Erweiterung einer Fahrerlaubnis  Antrag auf Erweiterung einer Fahrerlaubnis  Antrag auf Umstellung einer Fahrerlaubnis alten Rechts  Mit * getennzeichnete Felder sind Pflichtfelder  DirektVersand  Unsere Fahrerlaubnisbehörde bietet den Direktversand noht an.  ZURÜCK ZUR ÜBERSICHT                                               |                                                                                     |  |  |
| Angaben zu den Anträgen         Machen Sie Angaben zu den gewünschen Antragsarten         Angaben zu den Antragsarten         Antrag auf Ersterteilung einer Fahrerlaubnis         Antrag auf erstmalige Erteilung für begleitetes Fahren ab 17 Jahre für die Klasse B         Antrag auf Erweiterung einer Fahrerlaubnis         Antrag auf Erweiterung einer Fahrerlaubnis         Antrag auf Erweiterung einer Fahrerlaubnis alten Rechts         Mit* gekennzeichnets Felder sind Pflichfelder         Direktversand         Unsere Fahrerlaubnisbehörde bletet den Direktversand nicht an.         Nein, unsere Fahrerlaubnisbehörde bletet den Direktversand nicht an.         ZURÜCK ZUR ÜBERSICHT | 1 Angaben zu den Anträgen                                                           |  |  |
| Margabert zu der Antragarten         Angaben zu den Antragsarten         Antrag auf Ersterteilung einer Fahrerlaubnis         Antrag auf erstmalige Erteilung für begleiteles Fahren ab 17 Jahre für die Klasse B         Antrag auf Enveiterung einer Fahrerlaubnis         Antrag auf Enveiterung einer Fahrerlaubnis         Antrag auf Umstellung einer Fahrerlaubnis alten Rechts         Mit * gekennzeichnets Felder sind Pflichtfelder         Direktversand         Unsere Fahrerlaubnisbehörde bietet den Direktversand von Führerscheinen an.*         J.a., unsere Fahrerlaubnisbehörde bietet den Direktversand nicht an.         ZURÜCK ZUR ÜBERSICHT       WEITER                          | Angebon zu den Anträgen                                                             |  |  |
| Machen Sie Angaben zu den Antragsarten Angaben zu den Antragsarten Antrag auf Ersterteilung einer Fahrerlaubnis Antrag auf Ersterteilung für begleitetes Fahren ab 17 Jahre für die Klasse B Antrag auf erstmalige Erteilung einer Fahrerlaubnis Antrag auf Erweiterung einer Fahrerlaubnis Antrag auf Umstellung einer Fahrerlaubnis alten Rechts Mt* gekennzeichnete Felder sind Pflichtfelder Direktversand Unsere Fahrerlaubnisbehörde bietet den Direktversand von Führerscheinen an.* Ja. unsere Fahrerlaubnisbehörde bietet den Direktversand nicht an.                                                                                                    | Angaben zu den Antragen                                                             |  |  |
| Angaben zu den Antragsarten         Antrag auf Ersterteilung einer Fahrerlaubnis         Antrag auf erstmalige Erteilung für begleitetes Fahren ab 17 Jahre für die Klasse B         Antrag auf Erweiterung einer Fahrerlaubnis         Antrag auf Umstellung einer Fahrerlaubnis alten Rechts         Mit * gekennzeichnets Felder sind Pflichtfelder         Direktversand         Unsere Fahrerlaubnisbehörde bietet den Direktversand von Führerscheinen an.*         Ja., unsere Fahrerlaubnisbehörde bietet den Direktversand nicht an.         ZURÜCK ZUR ÜBERSICHT       WEITER                                                                                                    | Machen Sie Angaben zu den gewünschten Antragsarten                                  |  |  |
| Antrag auf Ersterteilung einer Fahrerlaubnis Antrag auf erstmalige Erteilung für begleitetes Fahren ab 17 Jahre für die Klasse B Antrag auf erweiterung einer Fahrerlaubnis Antrag auf Umstellung einer Fahrerlaubnis alten Rechts Mit * gekennzeichnete Felder sind Pflichtfelder Direktversand Unsere Fahrerlaubnisbehörde bletet den Direktversand von Führerscheinen an.* Ja, unsere Fahrerlaubnisbehörde bletet den Direktversand an. Nein, unsere Fahrerlaubnisbehörde bletet den Direktversand nicht an.  ZURÜCK ZUR ÜBERSICHT WEITER                                                                                                    | Angaben zu den Antragsarten                                                         |  |  |
| Antrag auf erstmalige Erteilung für begleitetes Fahren ab 17 Jahre für die Klasse B Antrag auf Erweiterung einer Fahrerlaubnis Antrag auf Umstellung einer Fahrerlaubnis alten Rechts Mit * gekennzeichnete Felder sind Pflichtfelder Direktversand Unsere Fahrerlaubnisbehörde bietet den Direktversand an. Antrag unsere Fahrerlaubnisbehörde bietet den Direktversand an. Nein, unsere Fahrerlaubnisbehörde bietet den Direktversand nicht an.                                                                                                    | Antrag auf Ersterteilung einer Fahrerlaubnis                                        |  |  |
| Antrag auf Erweiterung einer Fahrerlaubnis Antrag auf Umstellung einer Fahrerlaubnis alten Rechts                                                                                                    | Antrag auf erstmalige Erteilung für begleitetes Fahren ab 17 Jahre für die Klasse B |  |  |
| Antrag auf Umstellung einer Fahrerlaubnis alten Rechts Mit * gekennzeichnete Felder sind Pflichtfelder Direktversand Unsere Fahrerlaubnisbehörde bietet den Direktversand von Führerscheinen an.*  Ja, unsere Fahrerlaubnisbehörde bietet den Direktversand an.  Nein, unsere Fahrerlaubnisbehörde bietet den Direktversand nicht an.  ZURÜCK ZUR ÜBERSICHT WEITER                                                                                                    | Antrag auf Erweiterung einer Fahrerlaubnis                                          |  |  |
| Mit * gekennzeichnete Felder sind Pflichtfelder Direktversand Unsere Fahrerlaubnisbehörde bietet den Direktversand von Führerscheinen an.*  O Ja, unsere Fahrerlaubnisbehörde bietet den Direktversand an.  O Nein, unsere Fahrerlaubnisbehörde bietet den Direktversand nicht an.  EURÜCK ZUR ÜBERSICHT WEITER                                                                                                    | Antrag auf Umstellung einer Fahrerlaubnis alten Rechts                              |  |  |
| Direktversand Unsere Fahrerlaubnisbehörde bietet den Direktversand von Führerscheinen an.* O Ja, unsere Fahrerlaubnisbehörde bietet den Direktversand an. O Nein, unsere Fahrerlaubnisbehörde bietet den Direktversand nicht an. ZURÜCK ZUR ÜBERSICHT WEITER                                                                                                    | Mit * gekennzeichnete Felder sind Pflichtfelder                                     |  |  |
| Unsere Fahrerlaubnisbehörde bietet den Direktversand von Führerscheinen an.*  O Ja, unsere Fahrerlaubnisbehörde bietet den Direktversand an.  O Nein, unsere Fahrerlaubnisbehörde bietet den Direktversand nicht an.  ZURÜCK ZUR ÜBERSICHT  WEITER                                                                                                    | Direktversand                                                                       |  |  |
| O Ja, unsere Fahrerlaubnisbehörde bletet den Direktversand an. O Nein, unsere Fahrerlaubnisbehörde bletet den Direktversand nicht an. ZURÜCK ZUR ÜBERSICHT WEITER                                                                                                    | Unsere Fahrerlaubnisbehörde bietet den Direktversand von Führerscheinen an.*        |  |  |
| O Nein, unsere Fahrerlaubnisbehörde bietet den Direktversand nicht an.           ZURÜCK ZUR ÜBERSICHT         WEITER                                                                                                    | O Ja, unsere Fahrerlaubnisbehörde bletet den Direktversand an.                      |  |  |
| ZURÜCK ZUR ÜBERSICHT WEITER                                                                                                    | O Nein, unsere Fahrerlaubnisbehörde bietet den Direktversand nicht an.              |  |  |
| fåt sakonsveishede Edder sind Mishfelder                                                                                                    | ZURÜCK ZUR ÜBERSICHT WEITER                                                         |  |  |
| ni - generalizeranizer reuen sind Princhilerer                                                                                                    | Mit * gekennzeichnete Felder sind Pflichtfelder                                     |  |  |
| Angaben zur Ubertragung ins Fachverfahren (Erstantrag)                                                                                                    | Angaben zur Übertragung ins Fachverfahren (Erstantrag)                              |  |  |

O Unser Fahrerlaubnisbehörde nutzt die PDF-Lösung.

O Unsere Fahrerlaubnisbehörde nutzt die Übertragung per Schnittstelle.

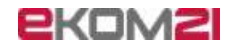

| Mit * gekennzeichnete Felder sind Pflichtfelder                                                                                                    |
|----------------------------------------------------------------------------------------------------|
| Angaben zur Übertragung ins Fachverfahren (Umtausch)                                                                                                    |
| Wie werden die Anträge übertragen?*                                                                                                    |
| Unser Fahrerlaubnisbehörde nutzt die PDF-Lösung.                                                                                                    |
| ○ Unsere Fahrerlaubnisbehörde nutzt die Übertragung per Schnittstelle.                                                                                                    |
| Bitte beachten Sie, dass Sie sich bei unverschlüsselter Übertragung in einem gesicherten Netz befinden müssen (z.B. Netz des Bundes). Diese Option zur<br>Übertragung wird nicht empfohlen. |
| Soll die Übertragung verschlüsselt erfolgen?*                                                                                                    |
| Ja, die Übertragung soll verschlüsselt mittels SMIME erfolgen.                                                                                                    |
| O Nein, die Übertragung soll unverschlüsselt erfolgen.                                                                                                    |
| - SMIME Public Key*                                                                                                    |
| 36 3d 9<br>83 bd b7 61 34 1c 6d e8 6a 5d d6 1f a4 13 07 d4 1f 7c <u>fd</u> 8a 10 cc 10 <u>dd bb</u> 4c d6 4d 74 4d 29 02 03 01 00 01                                                        |
| - E-Mail-Adresse*                                                                                                    |
| fuehrerschein@TESA.de                                                                                                    |
| Mit * gekennzeichnete Felder sind Pflichtfelder                                                                                                    |
| Direktversand                                                                                                    |
| Unsere Fahrerlaubnisbehörde bietet den Direktversand von Führerscheinen an.*                                                                                                    |
| O Ja, unsere Fahrerlaubnisbehörde bietet den Direktversand an.                                                                                                    |
| Nein, unsere Fahrerlaubnisbehörde bietet den Direktversand nicht an.                                                                                                    |
|                                                                                                    |

ZURÜCK ZUR ÜBERSICHT

WEITER

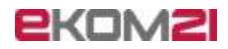

| 01 - Angabe zu den Anträgen                                                                                                    |        |
|----------------------------------------------------------------------------------------------------|--------|
| 1 Angaben zu den Anträgen 2 Bearbeiten der Präfixe                                                                                 |        |
| Bearbeiten der Präfixe                                                                                                    |        |
| Bitte geben Sie nur die Präfixe an. Falls Sie die Präfixe nicht kennen, wenden Sie sich bitte an die Finanzabteilung ihres Hauses. |        |
| Mit * gekennzeichnete Felder sind Pflichtfelder                                                                                    |        |
| Angabe der Präfixe für die Verrichtung "Erstantrag"                                                                                |        |
| Buchungsnummer (Präfix) mit Probezeit*                                                                                             |        |
| pro                                                                                                    |        |
| Unsere FEB verzichtet auf Buchungsnummern für die Verrichtung "Erstantrag".                                                        |        |
| Angabe der Präfixe für die Verrichtung "Umstellung einer Fahrerlaubnis alten Rechts"                                               |        |
| Unsere FEB verzichtet auf eine Buchungsnummer für die Verrichtung "Umstellung einer Erlabnis alten Rechts".                        |        |
| ZURÜCK ZUR ÜBERSICHT ZURÜCK                                                                                                    | WEITER |

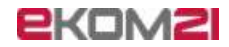

Abbildung 17: Kapitel 02 - Bearbeiten der Daten zu Ihrer Faherlaubnisbehörde

| Informationen zur<br>Fahrerlaubnisbehörde      |                                     |                                                    |                      |
|------------------------------------------------|-------------------------------------|----------------------------------------------------|----------------------|
| nformationen zu                                | r Fahrerlaubnis                     | sbehörde                                           |                      |
| lit * gekennzeichnete Felder sind Pflichtfe    | elder                               |                                                    |                      |
| Adressdaten                                    |                                     |                                                    |                      |
| - Postleitzahl*                                | Ort*                                |                                                    |                      |
| - Straße/Postfach*                             |                                     |                                                    | Zusatz               |
| Teststr.                                       |                                     | 1                                                  | a                    |
| Contaktdaten<br>Geben Sie hier die Kontaktdate | en zu Ihrer Fahrerlaubnisbehörde ei | n. Die Daten werden in den Anträgen auf dem Kontak | tformular angezeigt. |
|                                                |                                     |                                                    |                      |
| Support-Telefonnummer*                         |                                     | - Support-Telefaxnummer                            |                      |

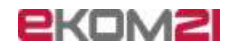

Abbildung 18: Kapitel 03 - Bearbeiten der Kontaktperson

| 03 - Bearbeiten der Kontaktpersonen                          |   |
|--------------------------------------------------------------|---|
| Informationen zu den<br>verantwortlichen<br>Ansprechpartnern | I |
| Informationen zu den verantwortlichen Ansprechpartnern       |   |

| t * gekennzeichnete Felder sind Pflichtfelder |                                                              |
|-----------------------------------------------|--------------------------------------------------------------|
| nsprechpartner für den Date                   | nschutz                                                      |
| Wichtiger Hinweis zum Antrag                  | enschulzerklärung angezeigt.                                 |
| Anrede                                        | Organisation (Firma, Verein und andere juristische Personen) |
| Name*                                         | Vorname* Doktorgrad                                          |
| Vamenszusatz                                  |                                                              |
| Postleitzahl*                                 | Cot*                                                         |
| 12345                                         | Testheim                                                     |
| Straße/Postfach*                              | Zusatz                                                       |
| Testweg                                       | 3                                                            |
| E-Mail-Adresse*<br>datenschutz@tesa.de        | - Telefonnummer                                              |
| Telefaxnummer                                 |                                                              |
| Vamenszusatz                                  | Ort*                                                         |

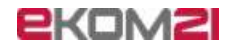

| Mit * gekennzeichnete Felder sind Pflichtfelder<br>Informationen zur datenverarbeitenden Stelle |                                                              |              |
|-------------------------------------------------------------------------------------------------|--------------------------------------------------------------|--------------|
| <b>(i)</b> Wichtiger Hinweis zum Antrag                                                         |                                                              |              |
| Ihre angegebenen Daten werden in der Datenschutzerklärung angez                                 | eigt.                                                        |              |
| Anrede Frau                                                                                     | Organisation (Firma, Verein und andere juristische Personen) |              |
| Name*                                                                                           | Vorname*                                                     | _ Doktorgrad |
| Namenszusatz                                                                                    |                                                              |              |
| Postleitzahl* [2345 Testheim                                                                    |                                                              |              |
| Straße/Postfach*                                                                                | Nr.*                                                         | Zusatz       |
| E-Mail-Adresse*<br>rollout.fuehrerscheinantrag@ekom21.de                                        | Telefonnummer                                                |              |
| _ Telefaxnummer                                                                                 |                                                              |              |
| Wichtiger Hinweis zum Antrag                                                                    | Dritte angezeigt.                                            |              |
| Anrede                                                                                          | Organisation (Firma, Verein und andere juristische Personen) |              |
| Name -                                                                                          | Vorname                                                      | Doktorgrad   |
| Namenszusatz                                                                                    |                                                              |              |
| Postleitzahl Ort                                                                                |                                                              |              |
| Straße/Postfach                                                                                 | Nr                                                           | Zusatz       |
| E-Mail-Adresse                                                                                  | Telefonnummer                                                |              |
| _ Telefaxnummer                                                                                 |                                                              |              |
| Ich möchte einen weiteren Ansprechpartner angeben.                                              |                                                              |              |
|                                                                                                 |                                                              | <i>E</i>     |

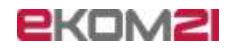

Abbildung 19: Kapitel 04 - Informationen über das e-Payment

| 04 - Bearbeiten der E                                                           | aten zum e-Payment                                                                    |    |
|---------------------------------------------------------------------------------|---------------------------------------------------------------------------------------|----|
| 1 Informationen über das e-Payment                                              |                                                                                       |    |
| Informationen über da                                                           | s e-Payment                                                                           |    |
| Haben Sie Fragen zu epay21?<br>Sollten Sie Fragen zu epay21 haben, schreiben Si | uns unter epay21-support@ekom21.de oder unter rollout.fuehrerscheinantrag@ekom21.de . |    |
| Für unsere Fahrerlaubnisbehörde sollen folgende Bo                              | ahlmöglichkeiten angeboten werden:                                                    |    |
| Paypal                                                                          | Paydirekt                                                                             |    |
| giropay                                                                         | Lastschriftverfahren                                                                  |    |
| Kreditkarte Visa/Mastercard                                                     |                                                                                       |    |
| ZURÜCK ZUR ÜBERSICHT                                                            | WEIT                                                                                  | ER |

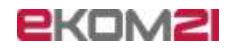

# Abbildung 20: Kapitel 05 - Bearbeiten der Prüforte

| 05 - Bearbeiten der Prüforte                                                                                                    |                                                                                                    |  |  |  |
|----------------------------------------------------------------------------------------------------|----------------------------------------------------------------------------------------------------|--|--|--|
| 1 Prozessinfos                                                                                                    |                                                                                                    |  |  |  |
| Prozessinfos                                                                                                    |                                                                                                    |  |  |  |
| Hinweis zu den Prüforten:<br>Bitte tragen Sie zu einem Prüfort alle Gemei<br>prüfen lassen kann, geben Sie die Gemeindekennzi<br>Zeile 1: Prüfort1 Gemeindekennziffer1<br>Zeile 2: Prüfort2 Gemeindekennziffer2 → die<br>Zeile 4: Prüfort2 Gemeindekennziffer3<br>Mit Klick auf das Plus-Symbol fügen Sie weitere Zei<br>Prüfortkatalog | indekennziffern der Orte ein, die sich in diesem Prüfort prüfen lassen können. Falls sich ein Ort in mehreren Prüforten<br>ziffer des Ortes für alle möglichen Prüforte an z.B.<br>se Gemeinde kann in Prüfort1 und Prüfort2 geprüft werden<br>eilen hinzu. |  |  |  |
| PRÜFORT                                                                                                    | GEMEINDEKENNZIFFER                                                                                                    |  |  |  |
| Testheim                                                                                                    | 06111222                                                                                                    |  |  |  |
| Testingen                                                                                                    | 06222333                                                                                                    |  |  |  |
|                                                                                                    | WEITER                                                                                                    |  |  |  |

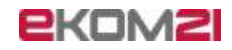

| r ratoratatatog boarba | ellen |  |  |
|------------------------|-------|--|--|
| Prüfort<br>Testhausen  |       |  |  |
| Gemeindekennziffer     |       |  |  |
|                        |       |  |  |
|                        |       |  |  |
|                        |       |  |  |
|                        |       |  |  |
|                        |       |  |  |
|                        |       |  |  |
|                        |       |  |  |
|                        |       |  |  |

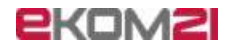

## Abbildung 21: Kapitel 06 - Bearbeiten des Fahrschulkatalogs

| Name der Fahrschule |     |          |       |      | 1                |
|---------------------|-----|----------|-------|------|------------------|
| Adams Fahrschule    |     |          |       |      |                  |
| Adresse der Fahrsch | ule |          |       |      |                  |
|                     |     | - Ort    |       |      |                  |
| 12345               |     | Testheim |       |      |                  |
|                     |     | L        | 10.55 |      |                  |
| Straße/Postfach     |     |          | Nr.   |      | Zusatz           |
| restplatz           |     |          |       |      |                  |
|                     |     |          |       |      |                  |
|                     |     |          |       |      |                  |
|                     |     |          |       |      |                  |
|                     |     |          |       | ÜBEI | RNEHMEN ABBRECHE |

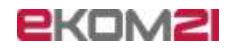

Abbildung 22: Kapitel 07 - Bearbeiten der Präfixe

| 07 - Bearbeiten der Präfixe                                                                                                    |                                                    |        |
|----------------------------------------------------------------------------------------------------|----------------------------------------------------|--------|
| 1 Bearbeiten der Präfixe                                                                                                    |                                                    |        |
| Bearbeiten der Präfixe                                                                                                    |                                                    |        |
| Bitte geben Sie nur die Präfixe an. Falls Sie die Präfixe nicht kennen, wenden S                                                                                                    | ie sich bitte an die Finanzabteilung ihres Hauses. |        |
| Mit * gekennzeichnete Felder sind Pflichtfelder<br>Angabe der Präfixe für die Verrichtung "Erstantrag"<br>Buchungsnummer (Präfix) mit Probezeit*<br>pro<br>Unsere FEB verzichtet auf Buchungsnummern für die Verrichtung "Erstantrag" | Buchungsnummer (Präfix) ohne Probezeit*            |        |
| Angabe der Präfixe für die Verrichtung "Umstellung eine<br>Präfix Umtausch<br>umt<br>Unsere FEB verzichtet auf eine Buchungsnummer für die Verrichtung "Umstell                                                                       | r Fahrerlaubnis alten Rechts"                      |        |
| ZURÜCK ZUR ÜBERSICHT                                                                                                    |                                                    | WEITER |

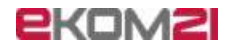

| Für das Zwischensneichern | dee Antrane ist Ibre E Mail Adresse notwendig | ohne Angshe der E Mail Adresse kann der  | Antran nicht zwiechanenaichart wardan |
|---------------------------|-----------------------------------------------|------------------------------------------|---------------------------------------|
| E-Mail-Adresse*           | Tes Antiga ist inte E-main-Adresse notwendig. | onne singabe der Leinan-Auresse kann der | Annag men zweitenspelenen werden.     |
| Ľ                         |                                               |                                          |                                       |
|                           |                                               |                                          |                                       |
|                           |                                               |                                          |                                       |
|                           |                                               |                                          |                                       |
|                           |                                               |                                          |                                       |
|                           |                                               |                                          |                                       |
|                           |                                               |                                          |                                       |
|                           |                                               |                                          |                                       |
|                           |                                               |                                          |                                       |
|                           |                                               |                                          |                                       |
|                           |                                               |                                          |                                       |
|                           |                                               |                                          |                                       |
|                           |                                               |                                          |                                       |
|                           |                                               |                                          | SPEICHERN ABBRECHEI                   |
|                           |                                               |                                          |                                       |

Abbildung 23: Popup-Fenster zur Eingabe der E-Mail-Adresse für die Zwischenspeicherung

Abbildung 24: Popup-Fenster mit Anzeige des Passwortes zum Aufruf der zwischengespeicherten Daten

Daten

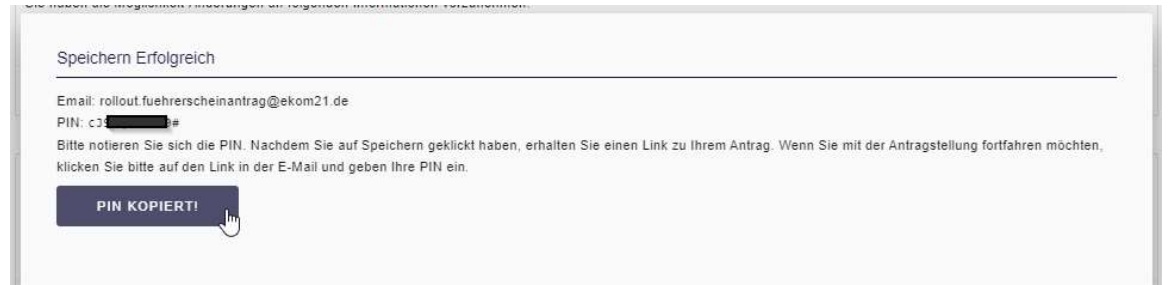

Abbildung 25: Beispiel E-Mail mit dem Link zum Fortsetzen des zwischengespeicherten Antrages

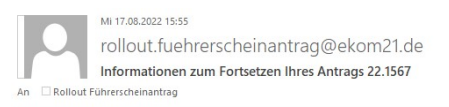

Sehr geehrte Antragstellerin, sehr geehrter Antragsteller,

um mit der Bearbeitung Ihres Antrags fortzufahren, klicken Sie bitte auf diesen https://portal-civ-efa-gs.ekom21.de/civ-efa-fsa-gs.public/start.html?oe=00.00 FS&mode=portal&portal\_ident=

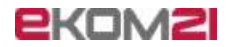

# Abbildung 26: Abschlussseite

| Link zur Datenpflege           |               |  |  |  |
|--------------------------------|---------------|--|--|--|
| Weitere Angaben<br>Bemerkungen | 2 Vielen Dank |  |  |  |
| Vielen Dank                    |               |  |  |  |

Vielen Dank für die Nutzung unseres Online Services.

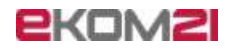

# 3 Abbildungsverzeichnis

| Abbildung 1: Abfrage Kundenverhältnis mit der ekom21 - ja                                       | 6    |
|-------------------------------------------------------------------------------------------------|------|
| Abbildung 2: Abfrage Kundenverhältnis mit der ekom21 - nein                                     | 7    |
| Abbildung 3: Kapitelübersicht                                                                   | 8    |
| Abbildung 4: Kapitel 01 - Informationen zum e-Payment                                           | 9    |
| Abbildung 5: Kapitel 02 - Informationen zur Fahrerlaubnisbehörde                                | 11   |
| Abbildung 6: Kapitel 03 - Kontaktpersonen                                                       | 13   |
| Abbildung 7: Kapitel 04 - Informationen zum Fachverfahrenshersteller                            | 14   |
| Abbildung 8: Kapitelübersicht nach Abschluss der Bearbeitung                                    | 14   |
| Abbildung 9: Eingabefeld für weitere Bemerkungen                                                | 15   |
| Abbildung 10: Abschlussseite                                                                    | 15   |
| Abbildung 11: Beispiel E-Mail zum Versand des Datenpflege-Links                                 | 18   |
| Abbildung 12: Startseite des Datenpflege-Links                                                  | 18   |
| Abbildung 13: Login zum Datenpflege-Link                                                        | 19   |
| Abbildung 14: Beispiel E-Mail für die PIN                                                       | 19   |
| Abbildung 15: Kapitelübersicht                                                                  | 20   |
| Abbildung 16: Kapitel 01 - Angaben zu den Anträgen                                              | 21   |
| Abbildung 17: Kapitel 02 - Bearbeiten der Daten zu Ihrer Faherlaubnisbehörde                    | 24   |
| Abbildung 18: Kapitel 03 - Bearbeiten der Kontaktperson                                         | 25   |
| Abbildung 19: Kapitel 04 - Informationen über das e-Payment                                     | 27   |
| Abbildung 20: Kapitel 05 - Bearbeiten der Prüforte                                              | 28   |
| Abbildung 21: Kapitel 06 - Bearbeiten des Fahrschulkatalogs                                     | 30   |
| Abbildung 22: Kapitel 07 - Bearbeiten der Präfixe                                               | 31   |
| Abbildung 23: Popup-Fenster zur Eingabe der E-Mail-Adresse für die Zwischenspeicherung          | 32   |
| Abbildung 24: Popup-Fenster mit Anzeige des Passwortes zum Aufruf der zwischengespeicherten Dat | en32 |
| Abbildung 25: Beispiel E-Mail mit dem Link zum Fortsetzen des zwischengespeicherten Antrages    | 32   |

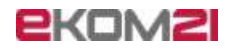

| Abbildung 26: Abschlussseite |
|------------------------------|
|------------------------------|

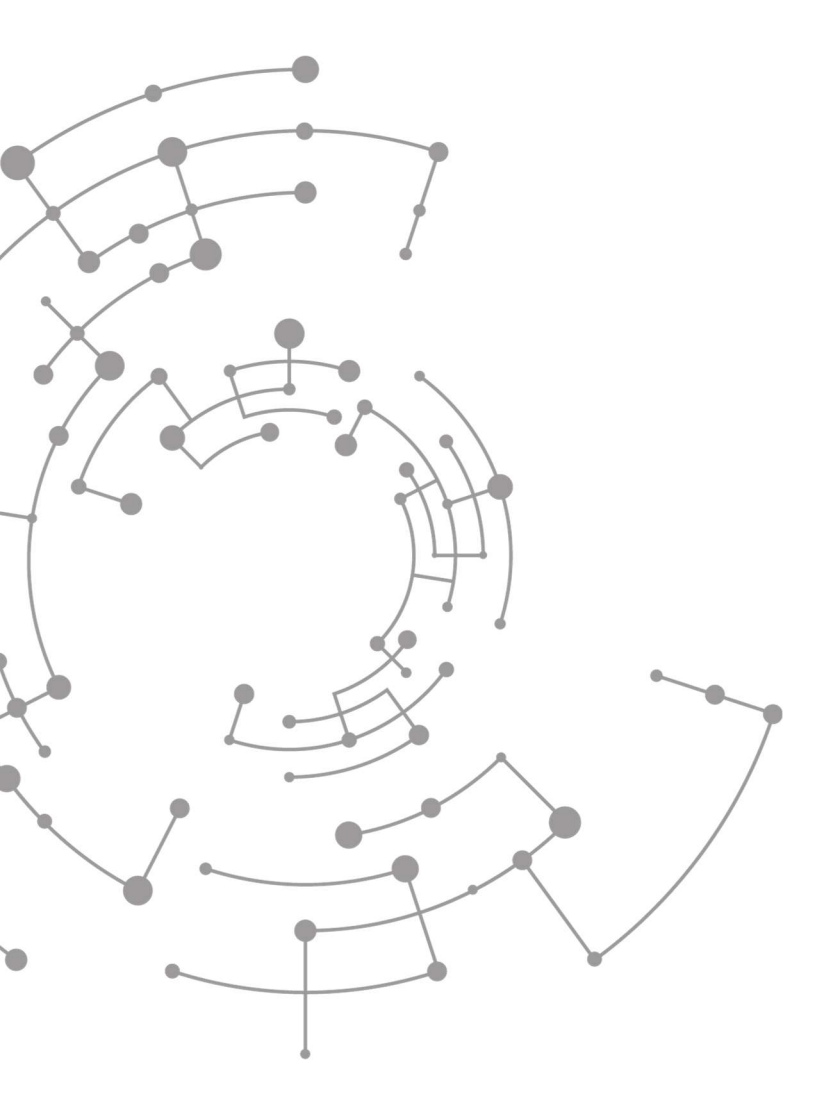

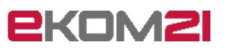

ekom21 – KGRZ Hessen Körperschaft des öffentlichen Rechts

Carlo-Mierendorff-Straße 11 35398 Gießen

www.ekom21.de

Dieses Dokument und die darin enthaltenen Informationen dürfen ausschließlich für die Zwecke verwendet werden, für die sie von ekom21 zur Verfügung gestellt wurden.

Weder dieses Dokument noch die darin enthaltenen Informationen dürfen ohne vorherige schriftliche Zustimmung der ekom21 veröffentlicht, weitergegeben oder in sonstiger Weise Dritten verfügbar gemacht werden.